# MONT30 Door Controller

Starting Guide

V1.0 2023.06

# FOREWARD

Thank you for purchasing MONT30 door controller.

This user manual describes how to use MONT30 and its installation wiring, parameter setting, troubleshooting and daily maintenance etc.

Before using the product, please read through this user manual carefully. In addition, please do not use this product until you have fully understood safety precautions.

Note:

- Preserve this manual for future.
- If you need the user manual due to damage, loss or other reasons, please contact distributors of our company or directly contact our Technical Service Center.
- If you still have some problems during use, please contact with our Technical Service Center.
- Due to product upgrade or specification change, and for the purpose of improving convenience and accuracy of this manual, this manual's contents may be modified.

| Ultra small size                                                                                | Over 50% smaller than the industry average.                       |  |  |
|-------------------------------------------------------------------------------------------------|-------------------------------------------------------------------|--|--|
| CAN Communication Support CAN communication, only use 2 cables to realize con commands.         |                                                                   |  |  |
| Easy to debug         One-button start self-learning, knobs set speed and torque, fa efficient. |                                                                   |  |  |
| Mobile phone debug Onboard Bluetooth module, support Android phone APP debu                     |                                                                   |  |  |
| Silent running Carrier frequency up to 16kHz, silent and noiseless running.                     |                                                                   |  |  |
| Record Blocked Point                                                                            | Automatic record the CD blocked point to avoid the second impact. |  |  |
| Flexible upgrade                                                                                | OTA upgrade software to quickly solve technical problems on site. |  |  |
| Safe and reliable Automatically resets common faults to ensure service continuity.              |                                                                   |  |  |

#### MONT30 Features

# **Version and Revision Records**

#### Time: 2023/06

## Version: V1.0

| Chapter | Contents                 |
|---------|--------------------------|
|         | • V1.0 version released. |

# **Safety Information**

#### **Safety Definition**

Pay attention to contents with following marks in the user manual or on the product.

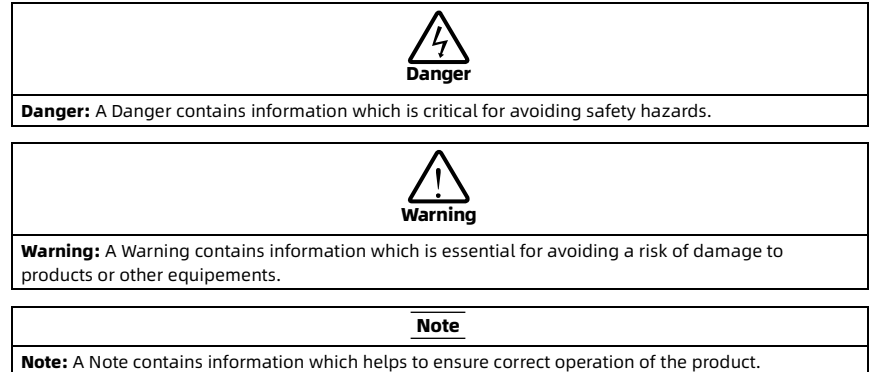

#### **Professional Personnel**

Only qualified electrical engineer can perform electrical wiring. Only a trained and authorized professional person can maintain the product.

# Contents

| 1. Check Product                                                | 1  |
|-----------------------------------------------------------------|----|
| 1.1 Model                                                       | 1  |
| 1.2 Layout                                                      | 1  |
| 2. Mechanical Installation                                      | 2  |
| 2.1 Confirm Installation Environment                            | 2  |
| 2.2 Install MONT30                                              | 3  |
| 3. Electrical Installation                                      | 4  |
| 3.1 Controller Terminal Description                             | 4  |
| 3.1.1 Power Terminal Description                                | 4  |
| 3.1.2 Control Terminal Description                              | 5  |
| 3.1.3 Encoder Terminal Description                              | 5  |
| 3.2 Controller Wiring                                           | 6  |
| 3.2.1 Confirm the OD and CD Mode (Distance or Speed Control)    | 6  |
| 3.2.2 Select Power Cable                                        | 6  |
| 3.2.3 Wiring Requirements                                       | 6  |
| 3.2.4 Distance Control Wiring                                   | 7  |
| 3.2.5 Speed Control Wiring                                      | 8  |
| 4. Power on                                                     | 9  |
| 5. Debugging                                                    | 10 |
| 5.1 Debugging Preparation                                       | 10 |
| 5.1.1 Confirm Debugging Process                                 | 10 |
| 5.1.2 Description of Indicator, Button, Knobs, and DIP Switches | 10 |
| 5.1.3 Self-learning Related Parameters                          | 12 |
| 5.2 Motor Self-learning                                         | 13 |
| 5.3 Door Width Self-learning (Only Distance Control)            | 14 |
| 5.4 Debug OD and CD                                             | 15 |
| 6. Connect to Elevator Control System                           | 16 |

# **1. Check Product**

Check model: Consistent with the ordered model. Check appearance: The product packaging and appearance is not damaged.

## 1.1 Model

| М | Т | 3 | 0 | - | 5 | A |
|---|---|---|---|---|---|---|
| _ | 1 |   | _ |   |   | 2 |

| Code | Description              |                                                                                       |  |
|------|--------------------------|---------------------------------------------------------------------------------------|--|
| 1    | Product series           | • MT30: MONT30 door controller                                                        |  |
| 2    | Product<br>configuration | <ul> <li>5A-EN: ABZ encoder, power supply 5V</li> <li>IN: High bus voltage</li> </ul> |  |

## 1.2 Layout

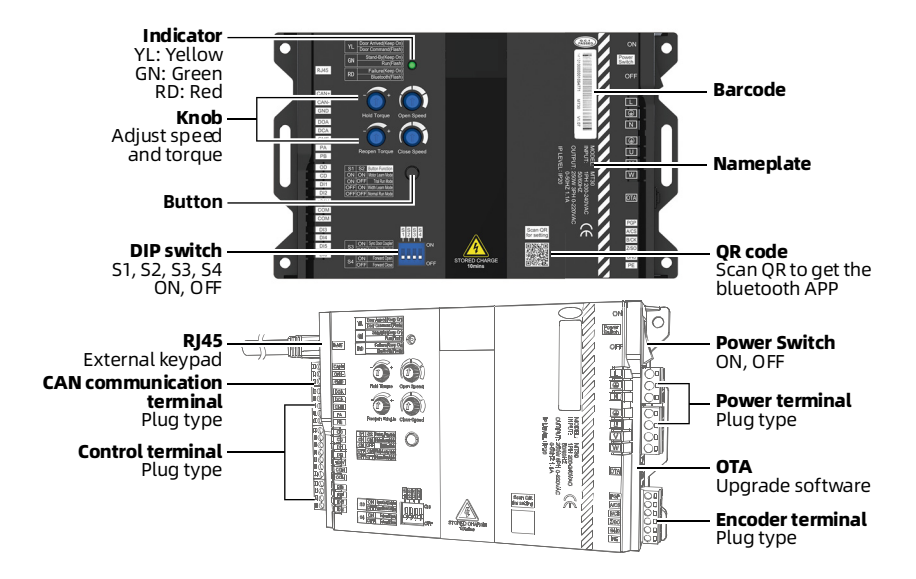

# 2. Mechanical Installation

#### Note:

If you open the package and find that the door controller is incomplete or damaged, please do not install the door controller.

## 2.1 Confirm Installation Environment

Confirm the installation environment meets the following requirements:

- Do not install in places exposed to direct sunlight, humidity, or water droplets;
- Do not install in places with flammable, explosive, corrosive gas and liquid;
- Do not install in places with oily dust, fiber and metal powder;
- Vertical installed on fire-retardant material with strong support;
- Install at where the vibration is 3.5m/s<sup>2</sup> in 2 9Hz, 10m/s<sup>2</sup> in 9 200Hz (IEC 60721-3-3);
- Install in places with the humidity is less than 95%RH and no condensation;
- Confirm adequate cooling space for door controller to the running temperature between -10 - +40°C;
- The door controller meets IP20 and pollution level 2 (dry, none conducting dust pollution).

#### Note:

- 1. Confirm the running temperature between -10 +40°C. Installing in well-ventilated places can improve the running reliability of the door controller.
- 2. If the running temperature exceeds 40°C, the door controller needs to be derated by 2% for every 1°C increase. The Max. running temperature is 50°C.

## 2.2 Install MONT30

For wall-mounted installation, see below for steps .

1. Plan the installation space.

The overall dimensions of the door controller are shown in the figure, and the unit is mm.

- Mark the mounting position on the mounting bracket and drill holes. The unit is mm.
- Fix the door controller with 4 × M4 combination screws. Tighten the screw clockwise.

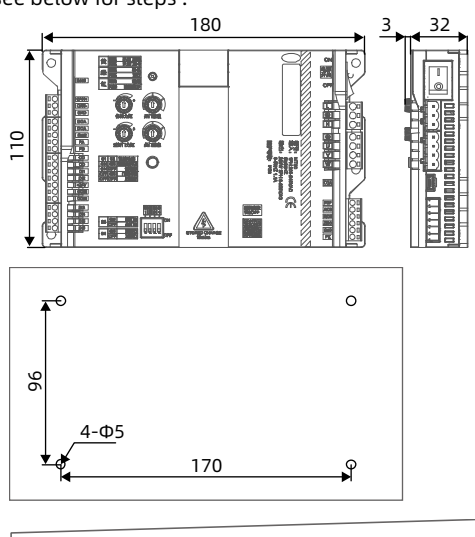

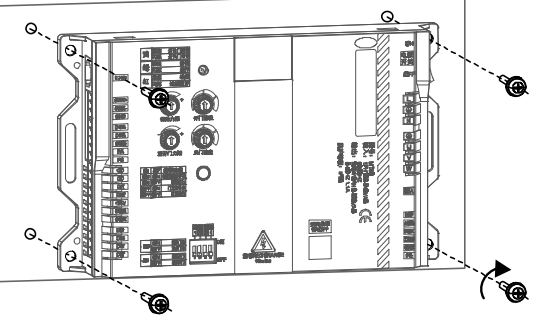

# **3. Electrical Installation**

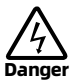

- Only qualified electrical engineer can perform electrical wiring.
- MONT30 must be reliably powered off for 10 minutes before wiring.
- MONT30 has a leakage current of more than 3mA to ground, depending on the use conditions. To ensure safety, MONT30 and the motor must use independent ground cables, and recommended to install B-type residual current devices (ELCB/RCD).
- When MONT30 is charged, do not touch the wiring terminal of MONT30.
- Do not short circuit between power terminals.

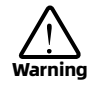

- Do not do dielectric strength test on MONT30.
- · Connect the terminals firmly.
- Prohibit on-off contactors to start and stop MONT30.
- Do not connect the input power to U/V/W terminals of MONT30.
- Do not connect the phase-shifting capacitors to the output circuit.
- · Confirm the AC input power supply voltage is the same as rated input voltage of MONT30.

## **3.1 Controller Terminal Description**

#### **3.1.1 Power Terminal Description**

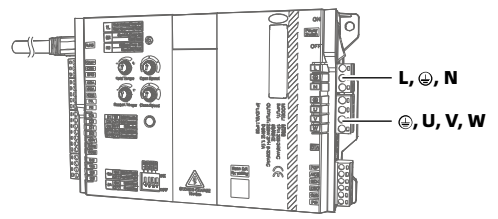

Figure 3-1 Power terminal Table 3-1 Power terminal description

| Power Terminal | Description                                     |  |  |
|----------------|-------------------------------------------------|--|--|
| L, N           | Single phase AC 220V power input terminal       |  |  |
| U, V, W        | Controller output terminal, connect to motor    |  |  |
|                | Ground terminal, connected to protective ground |  |  |

## **3.1.2 Control Terminal Description**

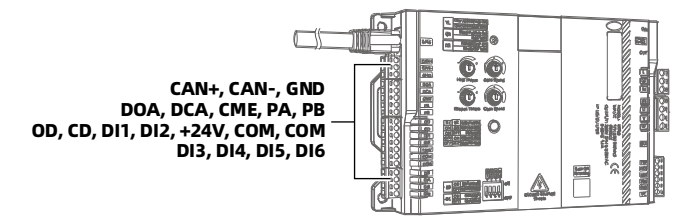

Figure 3-2 Control terminal Table 3-2 Control terminal description

| Control Terminal   |                           | Description                                                                                                    |  |
|--------------------|---------------------------|----------------------------------------------------------------------------------------------------|--|
| CAN+, CAN-,<br>GND | CAN communication         | MONT30 communicates with elevator control system<br>• For CAN communication protocol, please contact<br>dealer                  |  |
| DOA, CME           | Door open arrived output  | Transistor contact capacity: 30VDC/50mA                                                                                         |  |
| DCA, CME           | Door close arrived output | F06.00 sets NO or NC output                                                                                                    |  |
| PA, PB             | Relay output              | PA, PB normally open (NO)<br>Contact capacity: 250VAC/3A or 30VDC/1A<br>• F06.01 sets function<br>• F06.00 sets NO or NC output |  |
| OD, COM            | Open door command input   | Isolation, support dry contact and NPN input, low level                                                                         |  |
| CD, COM            | Close door command input  | <ul> <li>Input impedance: 4.7kΩ</li> </ul>                                                                                      |  |
| DI1 - DI6,<br>COM  | Digital input             | • Input Max. frequency: 1kHz<br>DI1 - DI6: F06.03 - F06.08 set function, NO or NC input                                         |  |
| +24V, COM          | +24V power supply         | +24V power supply, the Max. output current is 200mA                                                                             |  |

## **3.1.3 Encoder Terminal Description**

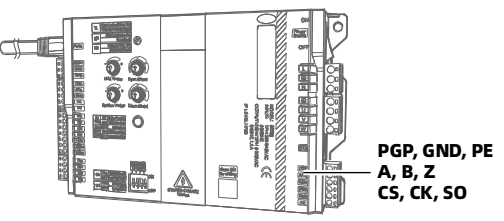

Figure 3-3 Encoder terminal

#### Table 3-3 Encoder terminal description

| Encoder Terminal |                      | Description                                                                                                    |
|------------------|----------------------|----------------------------------------------------------------------------------------------------|
| PGP, GND         | Encoder power supply | Encoder power supply, the Max. output current is 200mA<br>• ABZ encoder: Power supply 24V or 5V<br>• Absolute encoder: Power supply 5V |
| PE               | Shield               | Ground                                                                                                    |
| A, B, Z          | ABZ encoder signal   | ABZ encoder, optocoupler isolated input <ul> <li>Input Max. pulse frequency: 40kHz</li> </ul>                                          |

| Encoder Terminal |                            | Description                                                                                                    |
|------------------|----------------------------|----------------------------------------------------------------------------------------------------|
| CS, CK ,SO       | Absolute encoder<br>signal | <ul> <li>SPI communication</li> <li>CS: Chip select input, low level is valid</li> <li>CK: Clock input</li> <li>SO: Data output</li> </ul> |

## 3.2 Controller Wiring

## 3.2.1 Confirm the OD and CD Mode (Distance or Speed Control)

Different motors, different control modes, and different wiring modes.

| Motor | Detect Door Position | Door Control (F00.02)       |  |
|-------|----------------------|-----------------------------|--|
| Syn.  | Encoder              | Distance control F00.02 = 1 |  |
| Asyn. | Encoder              | Distance control F00.02 = 1 |  |
| Asyn. | 4 travel switches    | Speed control F00.02 = 0    |  |

Table 3-4 Confirm the OD and CD mode

#### 3.2.2 Select Power Cable

See the table below for recommended cable diameters.

The ground cable diameter must accord with the requirement in 4.3.5.4 of IEC 61800-5-1.

| Table 3-5 F | Power | cable | diameter | selection |
|-------------|-------|-------|----------|-----------|
|-------------|-------|-------|----------|-----------|

| Power Cable (mm <sup>2</sup> ) | Motor Cable (mm <sup>2</sup> ) | Ground Cable (mm <sup>2</sup> ) |
|--------------------------------|--------------------------------|---------------------------------|
| 0.75                           | 0.5                            | 2.5                             |

## **3.2.3 Wiring Requirements**

- The specification of the control cable is 18AWG.
- The length of the control cable is less than 50m, and the distance from the motor cable is more than 0.3m, which can decrease the interference of the control signal.
- The control cables must use shielded cables.
- The communication cable must use a shielded twisted pair with a twisted wire pitch of 20 30mm, and the shielding layer is grounded.
- The encoder must use shielded cable, and the shielding layer must be grounded reliably at one end.

## **3.2.4 Distance Control Wiring**

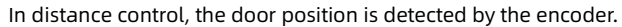

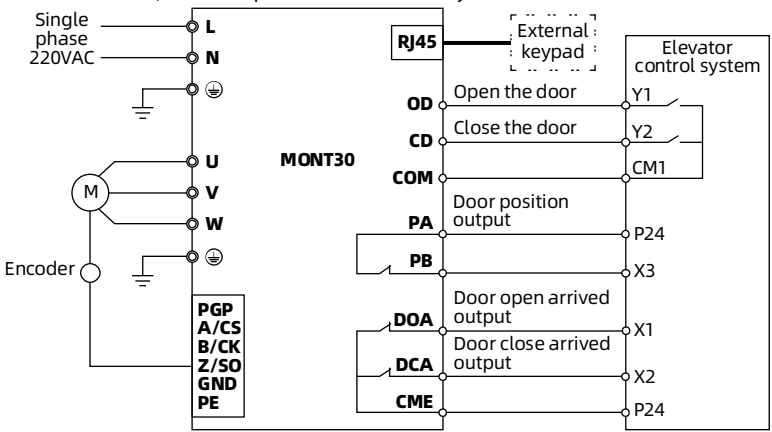

Figure 3-4 Distance control wiring (default)

MONT30 supports ABZ encoder, absolute encoder.

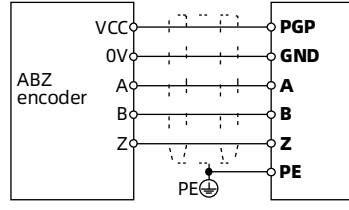

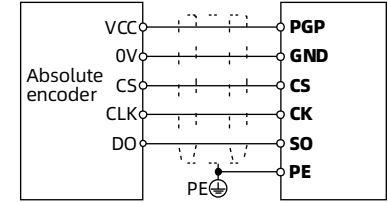

Figure 3-5 Encoder wiring

#### 3.2.5 Speed Control Wiring

In speed control, the door position is detected through 4 travel switches, and the switches are connected to the DI terminal of the MONT30 (default DI1 - DI4, normally closed).

#### **Install the Travel Switch**

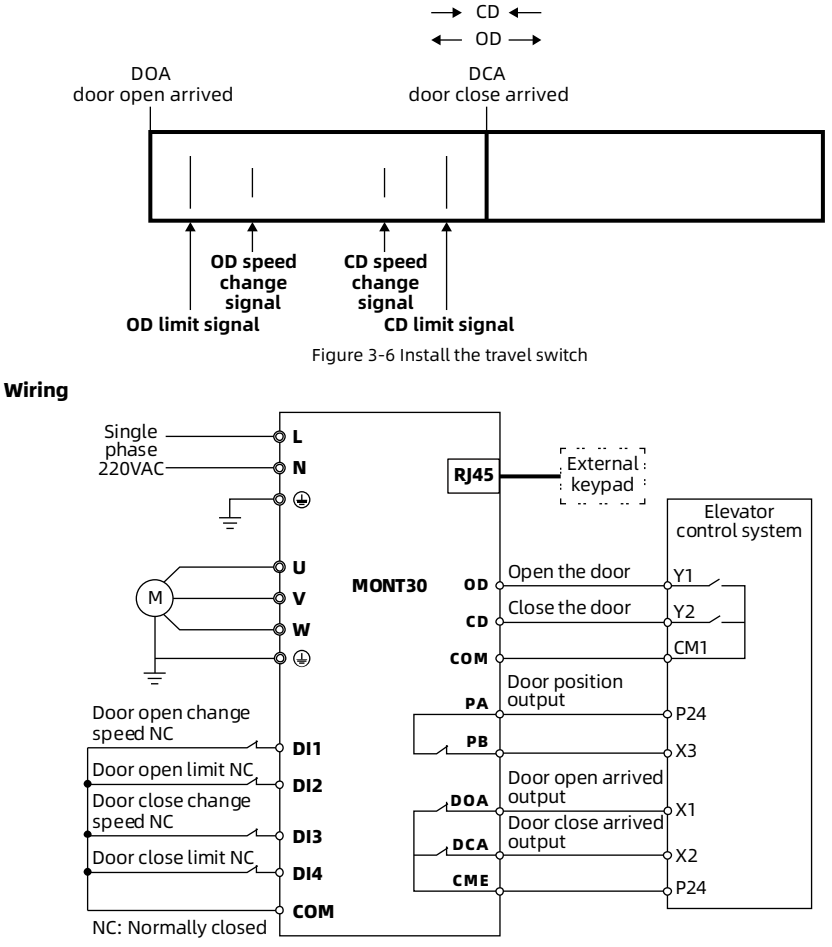

Figure 3-7 Speed control wiring (default)

DI terminal supports dry contact and NPN input.

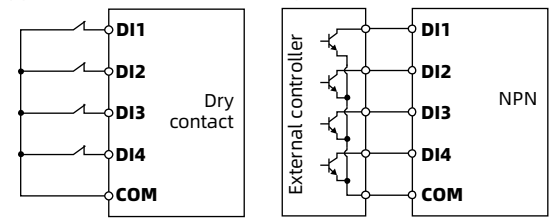

Figure 3-8 DI terminal wiring (connect DI1 - DI4 by default)

## 4. Power on

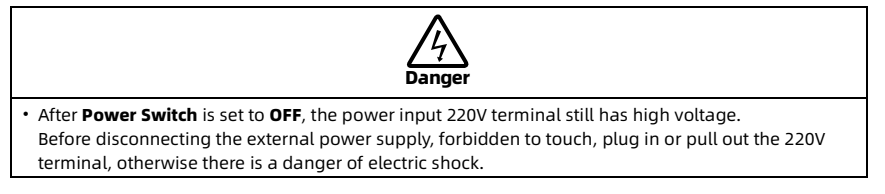

**Power Switch** is set to **ON**, the indicator is always on (green or yellow), and the MONT30 is in stand-by state.

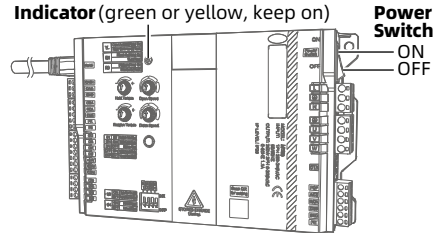

Figure 4-1 Power switch description

# 5. Debugging

## **5.1 Debugging Preparation**

#### 5.1.1 Confirm Debugging Process

Confirm the debugging process according to the control mode.

T-1-1- F 1 C----

| Motor | Detect Door Position | Motor Control (F00.06)                                                        | Door Control (F00.02)          |
|-------|----------------------|-------------------------------------------------------------------------------|--------------------------------|
| Syn.  | Encoder              | Closed-loop vector control<br>F00.06 = 2                                      | Distance control<br>F00.02 = 1 |
| Asyn. | Encoder              | Closed-loop vector control<br>F00.06 = 1<br>Flux vector control<br>F00.06 = 3 | Distance control<br>F00.02 = 1 |
| Asyn. | 4 travel switches    | Flux vector control<br>F00.06 = 3                                             | Speed control<br>F00.02 = 0    |

Table 5-2 Confirm the debugging process

| Debugging Content                      | Asyn. Motor +<br>Travel Switch | Asyn. Motor +<br>Encoder | Syn. Motor +<br>Encoder |  |
|----------------------------------------|--------------------------------|--------------------------|-------------------------|--|
| Motor Self-learning (section 5.2)      | √                              | √                        | √                       |  |
| Door Width Self-learning (section 5.3) |                                | $\checkmark$             | $\checkmark$            |  |
| 5.4 Debug OD and CD (section 5.4)      | $\checkmark$                   | $\checkmark$             | $\checkmark$            |  |

## 5.1.2 Description of Indicator, Button, Knobs, and DIP Switches

The display or operation instructions of indicator, knobs, button and DIP switches are shown in Table 5-3.

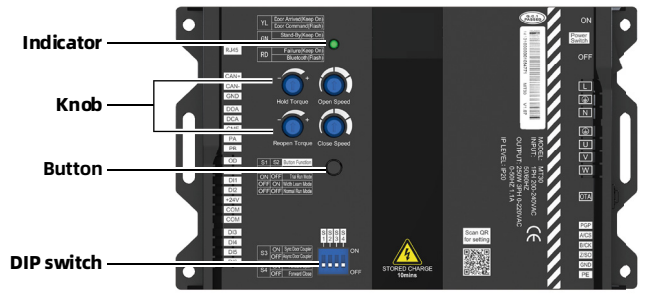

Figure 5-1 Layout description (indicators, knobs, button, DIP switches)

| Table 5-3 Display or operating description  |                                                                                       |                                                                                                    |                          |                     |                                             |
|---------------------------------------------|---------------------------------------------------------------------------------------|----------------------------------------------------------------------------------------------------|--------------------------|---------------------|---------------------------------------------|
| Display or Operate                          | Description                                                                           |                                                                                                    |                          |                     |                                             |
|                                             | Displays yellow, red, green, and the status description are shown in the table below. |                                                                                                    |                          |                     |                                             |
| Indicator                                   |                                                                                       | Display                                                                                                    | Keep On                  |                     | Flash                                       |
|                                             |                                                                                       | Yellow (YL)                                                                                                    | Door arriv<br>(open / cl | ed<br>ose)          | Door command<br>(open / close)              |
|                                             |                                                                                       | Green (GN)                                                                                                    | Stand-by                 | )                   | In normal run model<br>or motor learn model |
|                                             | Red (RD)                                                                              | Failure                                                                                                    |                          | Bluetooth connected |                                             |
| A.                                          | Hold<br>Torque                                                                        | <ul> <li>Debug the holding torque of door open or close arrived, there are 20 gears in total.</li> <li>Default middle gear. Adjust 2% per gear. Adjust the knob to the left, the torque decreases, otherwise the torque increases.</li> </ul>                                                                                         |                          |                     |                                             |
| Hold Open<br>Torque Speed                   | Reopen<br>Torque                                                                      | <ul> <li>Debug the reopening torque when the door is blocked during closing the door, there are 20 gears in total.</li> <li>Default middle gear. Adjust 2% per gear. Adjust the knob to the left, the torque decreases, otherwise the torque increases.</li> </ul>                                                                    |                          |                     |                                             |
| Reopen Close<br>Torque Speed<br><b>Knob</b> | Open<br>Speed                                                                         | When F10.23 hundred = 1, select the gear, 4 gears in total.<br>When F10.23 hundred = 0 [default], fine tune the 4th gear OD<br>speed.                                                                                                    |                          |                     |                                             |
|                                             | Close<br>Speed                                                                        | When F10.23 hundred = 1, select the gear, 4 gears in total.<br>When F10.23 hundred = 0 [default], fine tune the 4th gear CD<br>speed.                                                                                                    |                          |                     |                                             |
| Button                                      |                                                                                       | <ul> <li>DIP switch S1&amp;S2 = ON&amp;ON, press Button for 1s and release<br/>button to start motor learn.</li> <li>DIP switch S1&amp;S2 = OFF&amp;ON, press Button for 1s and release<br/>button to start width learn.</li> <li>DIP switches S1&amp;S2 = ON&amp;OFF, long press Button to test the<br/>OD and CD effect.</li> </ul> |                          |                     |                                             |
|                                             |                                                                                       | <ul> <li>S1&amp;S2 combination setting function, as shown in the table<br/>below.</li> </ul>                                                                                                    |                          |                     |                                             |
|                                             |                                                                                       | <b>S</b> 1                                                                                                    | <b>S</b> 2               | Function            | 1                                           |
| S S S S<br>1 2 3 4                          |                                                                                       | OFF                                                                                                    | OFF                      | Normal F            | Run Mode [default]                          |
| ON                                          |                                                                                       | ON                                                                                                    | OFF                      | Trial Run           | Mode                                        |
|                                             | <b>S1. S2</b> .                                                                       | ON                                                                                                    | ON                       | Motor Le            | arn Mode                                    |
|                                             | S3, S4                                                                                | OFF                                                                                                    | ON                       | Width Le            | arn Mode                                    |
| DIP switch<br>(default OFF)                 |                                                                                       | <ul> <li>S3: Unused</li> <li>S4</li> <li>ON (Forward Open): Motor forward to open the door.</li> <li>OFF (Forward Close): Motor forward to close the door, default.</li> </ul>                                                                                                    |                          |                     |                                             |

## 5.1.3 Self-learning Related Parameters

The following table shows the parameters related to self-learning. Use the keypad settings, see sections 5.2 and 5.3 for details.

| Ref. Code          | Function                      | Setting Range [Default]                                                                                                    | Remark                                                                                       |  |  |  |
|--------------------|-------------------------------|----------------------------------------------------------------------------------------------------|----------------------------------------------------------------------------------------------|--|--|--|
| Control parameter  |                               |                                                                                                    |                                                                                              |  |  |  |
| F00.02             | OD and CD mode                | 0: Speed control [default]<br>1: Distance control                                                                                              | Syn. motor must be set to 1                                                                  |  |  |  |
| F00.06             | Motor control mode            | 1: Asyn. motor closed-loop vector<br>control<br>2: Syn. motor closed-loop vector<br>control<br>3: Asyn. motor flux vector control<br>[default] | According to the actual<br>setting<br>• Asyn. motor: Set to 1 or 3<br>• Syn. motor: Set to 2 |  |  |  |
| Motor para         | meters                        |                                                                                                    | I                                                                                            |  |  |  |
| F01.00             | Motor rated power             | 1 - 250W [50W]                                                                                                    |                                                                                              |  |  |  |
| F01.01             | Motor rated voltage           | 1 - 300V [220V]                                                                                                    | Set according to motor                                                                       |  |  |  |
| F01.02             | Motor rated current           | 0.10 - 2.00A [0.55A]                                                                                                    | nameplate                                                                                    |  |  |  |
| F01.03             | Motor rated<br>frequency      | 1.00 - 99.99Hz [50.00Hz]                                                                                                    | • F01.05 needs to be set for distance control (with                                          |  |  |  |
| F01.04             | Motor rated speed             | 1 - 6000rpm [900rpm]                                                                                                    | encoder)                                                                                     |  |  |  |
| F01.05             | Reduction ratio               | 1.00 - 9.99 [1.00]                                                                                                    |                                                                                              |  |  |  |
| Encoder parameters |                               |                                                                                                    |                                                                                              |  |  |  |
| F02.00             | Encoder type                  | 0: ABZ encoder [default]<br>1: Absolute encoder                                                                                                | Distance control (F00.02 = 1)                                                                |  |  |  |
| F02.01             | Encoder pulses per revolution | 0 - 9999 [1024]                                                                                                    | F02.01 must be set                                                                           |  |  |  |

Table 5-4 Set parameters

## 5.2 Motor Self-learning

#### Asyn. Motor Selt-learning Operation

- 1. Use the keypad to set parameters, see below or section 5.1.3. • Control parameters: F00.02 (OD and CD mode), F00.06 (motor control mode). • Motor parameters: F01.00 - F01.04, F01.05 (reduction ratio) needs to be set for distance control. • Encoder parameters need to be set for distance control: F02.00 - F02.01. 2. Set **DIP switch S1&S2 = ON&ON**, press **Button** for 1s and release button, the door controller starts motor self-learning. The indicator is flashing green. When the indicator does not flash, the self-learning ends, the door controller automatically 3. records F01.07, F01.09 - F01.13. If the indicator is always on (red), the self-learning fails. Take measures: Use the keypad to confirm the fault, clear the fault, and start motor self-learning again until success. Syn. Motor Selt-learning Operation Do not remove the belt, fully close the door manually. 1. 2. Use the keypad to set parameters, see below or section 5.1.3.
  - Control parameters: F00.02 (OD and CD mode), F00.06 (motor control mode). • Motor parameters: F01.00 - F01.05. Encoder parameters: F02.00 - F02.01. Set DIP switch S1&S2 = ON&ON, press Button for 1s and release button, the door controller 3. starts motor self-learning. The indicator is flashing green. The door moves in the OD direction. When the self-learning ends, the door automatically stops moving. If the door does not open, and the door controller report encoder fault. Take measures: Stop, change **DIP switch S4**, and start motor self-learning again. When the indicator does not flash, the self-learning ends, the door controller automatically 4. records F01.08 - F01.13. If the indicator is always on (red), the self-learning fails. **Take measures**: Use the keypad to confirm the fault, clear the fault, and start motor self-learning again until success. If the encoder is ABZ, record F01.08 (pole angle). 5. Start self-learning again and record F01.08, the difference between the two F01.08 is less than
    - 30°. Otherwise, need to find out the reason, and start self-learning again.

## 5.3 Door Width Self-learning (Only Distance Control)

Only in distance control, door width self-learning is needed, learn the door width.

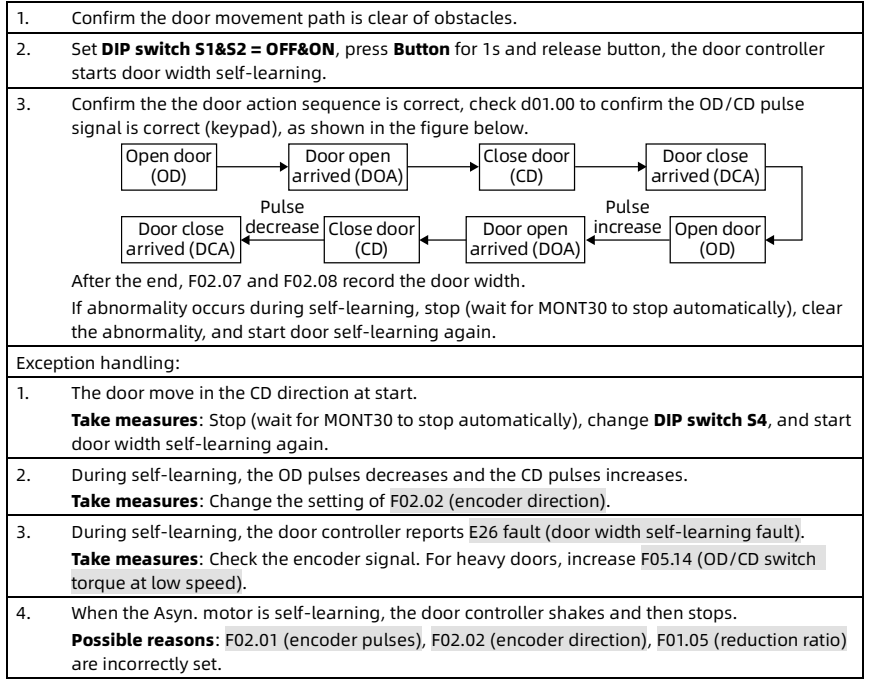

## 5.4 Debug OD and CD

Set **DIP switches S1&S2 = ON&OFF**, long press **Button** to test the OD and CD effect, the door stops running after release **Button**.

If the OD or CD does not meet the requirements, adjust the torque, speed and creep distance according to the site.

- Torque: DOA/DCA final holding torque, reopening torque.
- Speed: OD speed, CD speed.
- Creep distance (Only Distance Control): F11.28 (OD), F11.29 (CD).

#### **Torque Knob Sets the Torque**

There are 20 gears to adjust the OD/CD holding torque and the reopening torque, adjust 2% per gear.

Default the middle gear, adjust the knob to the left, the torque decreases, otherwise, the torque increases, as shown in Figure 5-2.

Hold Torque knob: Adjusted on F05.02/F05.06 (DOA/DCA final holding torque),

d01.42/d01.43 (OD/CD) check the adjusted torque.

**Reopen Torque knob**: Adjusted on F05.08/F05.10 (reopening torque at low/high speed), d01.44/d01.45 (low/high speed) check the adjusted reopening torque.

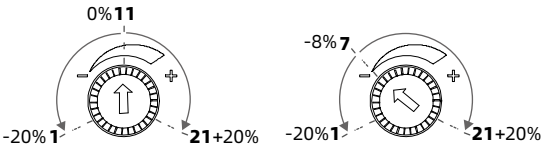

Figure 5-2 Torque knob adjust

#### Speed Knob Sets the Speed

There are 4 options for door opening curve and door closing curve.

The corresponding parameters of the four gears are shown in Table 5-5 and Table 5-6. The keypad can set each parameter.

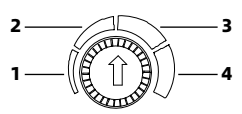

Figure 5-3 Speed knob gear

The speed knob can select gear or fine tune the 4th gear.

- When F10.23 hundred = 1 (select gear), the speed knobs select the gear, as shown in Figure 5-3.
- When F10.23 hundred = 0 (fine tune, default), the speed knobs fine tune the 4th gear speed: OD speed = F11.25 × F03.22, CD speed = F11.26 × F04.22.

| OD Curve<br>Group F03                                 | 1st Gear<br>F03.01 -<br>F03.06 | 2nd Gear<br>F03.07 -<br>F03.12 | 3rd Gear<br>F03.13 - F03.18 | 4th Gear<br>F03.19 -<br>F03.24 |
|-------------------------------------------------------|--------------------------------|--------------------------------|-----------------------------|--------------------------------|
| OD start distance (distance)<br>OD start time (speed) | 300 pulse<br>300ms             | 300 pulse<br>300ms             | 300 pulse<br>300ms          | 300 pulse<br>300ms             |
| OD start speed                                        | 2.50Hz                         | 3.00Hz                         | 3.50Hz                      | 3.50Hz                         |
| OD Acc. time                                          | 1.0s                           | 1.2s                           | 1.3s                        | 1.4s                           |
| OD high speed                                         | 10.00Hz                        | 15.00Hz                        | 20.00Hz                     | 24.00Hz                        |
| OD Dec. time                                          | 1.4s                           | 1.6s                           | 2.0s                        | 2.0s                           |
| OD creep speed                                        | 2.00Hz                         | 2.50Hz                         | 3.00Hz                      | 3.00Hz                         |

Table 5-5 The corresponding parameters of the four gear OD curve

Table 5-6 The corresponding parameters of the four gear CD curve

|                              | 1st Gear | 2nd Gear | and Coor        | 4th Gear |
|------------------------------|----------|----------|-----------------|----------|
| Group E04                    | F04.01 - | F04.07 - | F04.13 - F04.18 | F04.19 - |
| Group F04                    | F04.06   | F04.12   |                 | F04.24   |
| CD start distance (distance) | 0 pulse  | 0 pulse  | 0 pulse         | 0 pulse  |
| CD start time (speed)        | 0ms      | 0ms      | 0ms             | 0ms      |
| CD start speed               | 2.50Hz   | 3.00Hz   | 4.00Hz          | 4.00Hz   |
| CD Acc. time                 | 1.2s     | 1.5s     | 2.0s            | 2.0s     |
| CD high speed                | 8.00Hz   | 12.00Hz  | 18.00Hz         | 22.00Hz  |
| CD Dec. time                 | 1.3s     | 1.6s     | 2.0s            | 2.0s     |
| CD creep speed               | 1.00Hz   | 1.50Hz   | 1.50Hz          | 2.00Hz   |

#### **Adjust Creep Distance**

In distance control, you can adjust the creep distance of OD or CD.

- Increase the creep distance (Dec. advance), increase F11.28 (OD), F11.29 (CD).
- Decrease the creep distance (Dec. delay), decrease F11.28 (OD), F11.29 (CD).

## 6. Connect to Elevator Control System

Set **DIP switch S1&S2 = OFF&OFF** (normal run mode), confirm F00.03 = 1 (terminal control), then connect to the elevator control system.